## **Student Infinite Campus Instructions**

How do I log into Campus to check my grades?

1. First you should setup your account.

2. click on the browser an type:

http://www.dekalb.k12.ga.us/www/infinite-campus/

- 3. select student login
- 4. type your student number with the "s" (s8183987)
- 5. type in the <u>generic</u> passcode: (dekalb576)
- 6. note if you have tried to log into your account you will receive an message asking you to key in an extra code.
- 7. once you're in key in the new passcode twice example: (Football14)
- 8. retype the old passcode (dekalb576)
- 9. press save and you're into your Campus account
- 10. Welcome to Campus -